## **Step-by-step online payment for IAT-2021**

- 1. Click on "Payment" available in the IAT-2021 Page.
- 2. Click Check Box to proceed for payment in the State Bank Collect Page
- 3. Select (i) "State of Corporate / Institution" as "Sikkim" and

(ii) "Type of Corporate / Institution" as "Educational Institutions."

4. Select "Educational Institutions Name" as "NATIONAL INSTITUTE OF TECHNOLOGY SIKKIM."

5. Select "Payment Category" as **"IAT 2020 Application Fee"** or **"IAT Application Fee"** (Which one is available)

6. The applicant has to take a receipt of the online payment and note the transaction id.